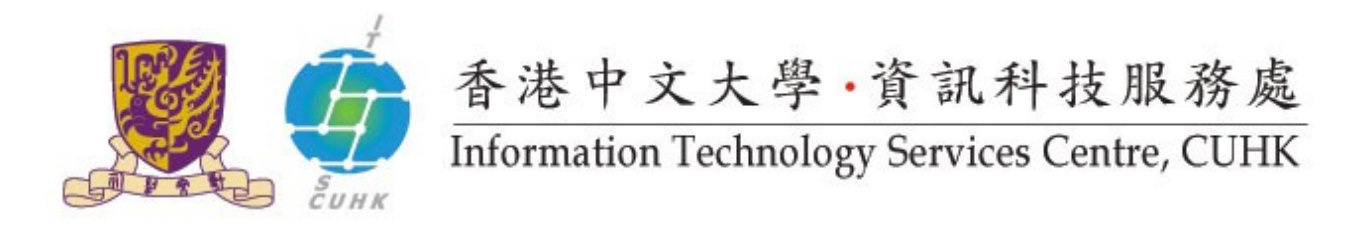

## Install CUHK Client Certificate on Firefox

(This user guide is applicable to Firefox 33 or above)

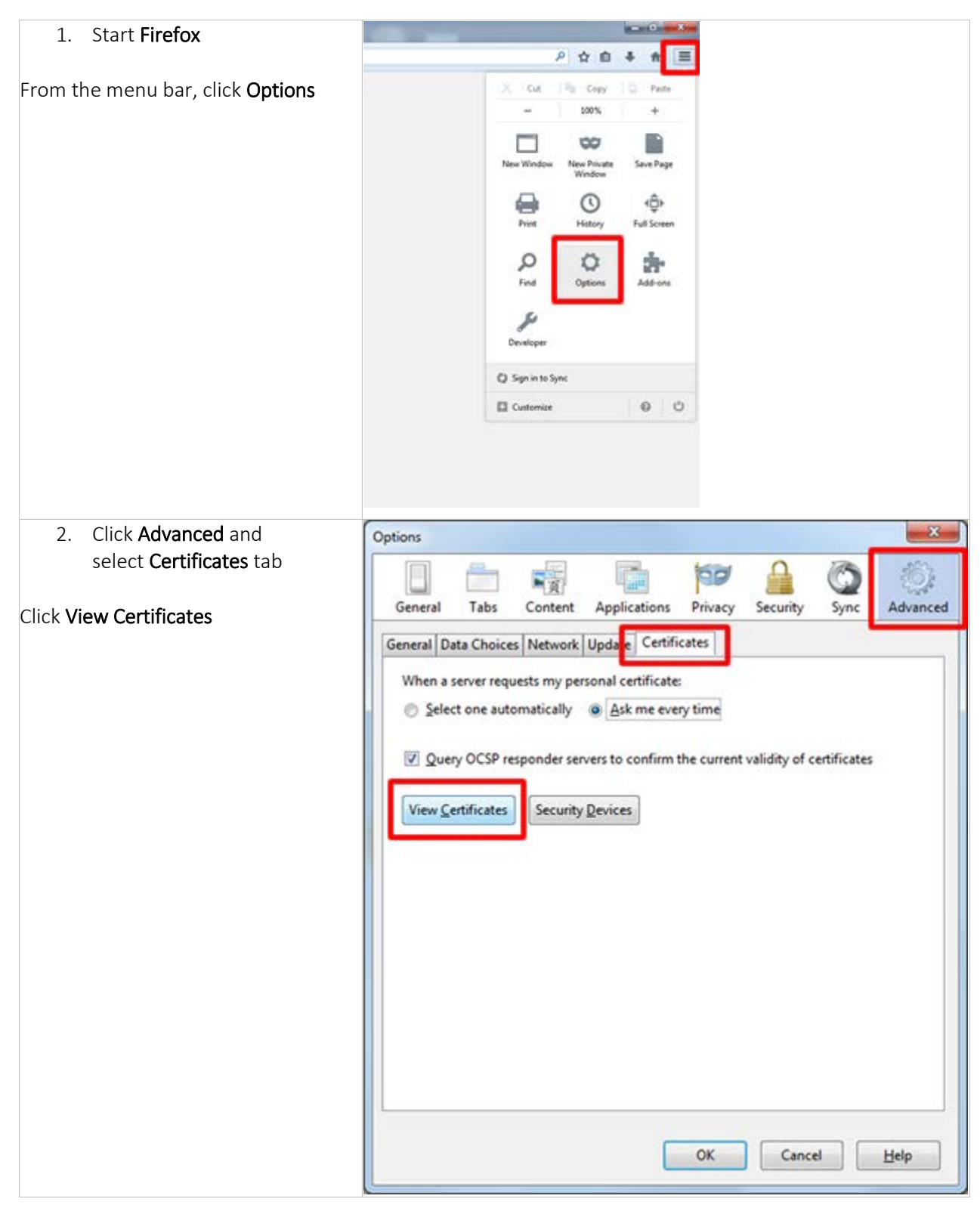

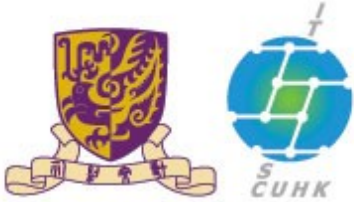

## 香港中文大學·資訊科技服務處 Information Technology Services Centre, CUHK

| 3. Click <b>Your</b>                                                                                                    | Certificate Manager                                                                                                    |
|----------------------------------------------------------------------------------------------------|----------------------------------------------------------------------------------------------------|
| Certificates and Import                                                                                                    | Your Certificates eople Servers Authorities Others                                                                                                    |
| And select your client certificate from<br>your local PC                                                                                         | You have certificates from these organizations that identify you:           Certificate Name         Security Device         Serial Number         Expires On              ••••••••••••••••••••••••• |
|                                                                                                    | View Backup Backup All. Delete<br>OK                                                                                                    |
| <ol> <li>Input the PKCS12<br/>password that protects your<br/>client cert. The password can</li> </ol>                                           | Password Entry Dialog                                                                                                    |
| be retrieved at CUHK CA<br>Website                                                                                                    | certificate backup.                                                                                                    |
| at <u>https://ca.itsc.cuhk.edu.hk/</u><br>request/                                                                                               | Password: •••••                                                                                                    |
| Click <b>OK</b>                                                                                                    | OK Cancel                                                                                                    |
| <ol> <li>The alert message<br/>"Successfully restored your<br/>security certificate(s) and<br/>private key(s)." will be<br/>prompted.</li> </ol> | Alert Successfully restored your security certificate(s) and private key(s). OK                                                                                                    |
| Click <b>OK</b>                                                                                                    |                                                                                                    |
| <ol> <li>You will see your imported<br/>cert under "Your Certificates"<br/>tab. Click OK to complete.</li> </ol>                                 | Certificate Manager     Vour Certificates People Servers Authorities Others     You have certificates from these organizations that identify you:                                                    |
|                                                                                                    | Certificate Name Security Device Serial Number Expires On C<br>The Chinese Universit<br>LO Yuk Ting Software Security Dev 24:32 30/6/2015                                                            |
|                                                                                                    | View Backup Backup All Import Delete                                                                                                    |
|                                                                                                    | ОК                                                                                                    |

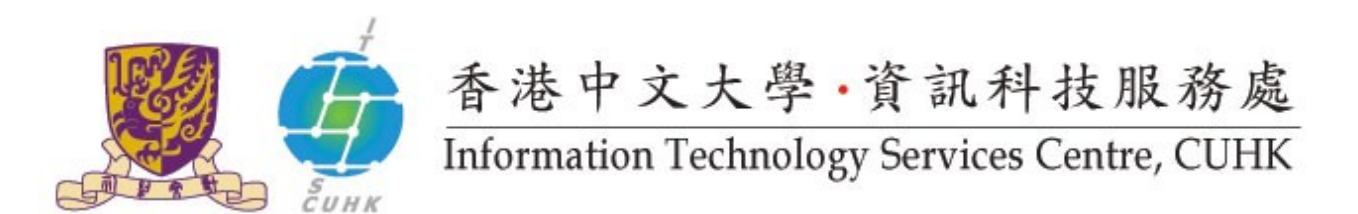

Last Update: 16 August 2016 Copyright © 2016. All Rights Reserved. Information Technology Services Centre, The Chinese University of Hong Kong